## Using Photo Post to Submit Photos

Photo Post is a secure web page that allows you to quickly and easily submit photos for use in your school's yearbook.

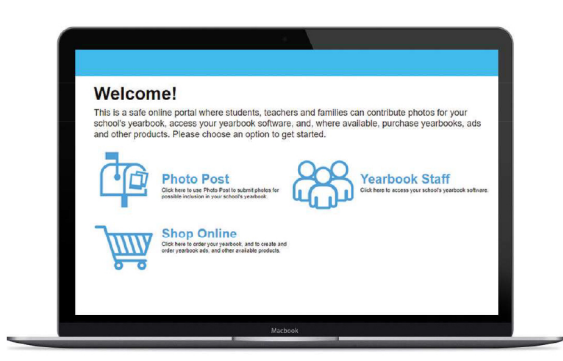

Go to http://yblive.net

Click 'Photo Post'

Locate your school by State & City then click 'OK

- 1 Log in or create a new account.
- Olick the folder in which to upload your photos.
- 3 Click the Upload button.
- ④ Click 'Add Files' to browse your computer or device for photos to upload.
- **5** Select the photos you would like to upload, then click 'OK'.

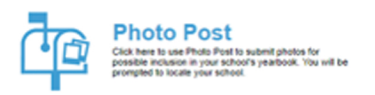

It's as easy as that! You can add and upload as many photos as you'd like. Yearbook staff will review your photos and determine which to use in the yearbook. No one else will be able to see your photos.

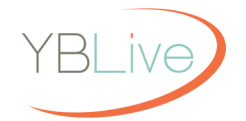